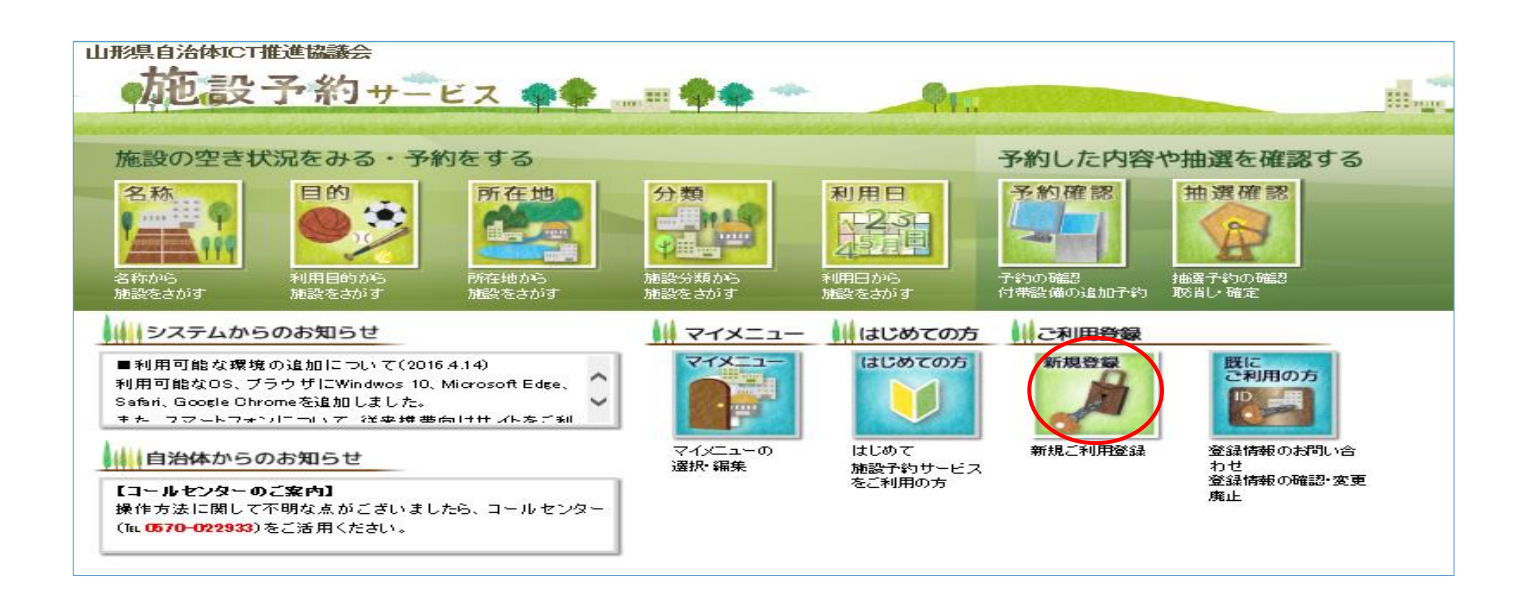

| 山形県自治体ICT推進協議会                                                                                                    |                  |                                          |           | 利用規制  | 1 利用方法      |  |
|----------------------------------------------------------------------------------------------------|------------------|------------------------------------------|-----------|-------|-------------|--|
| 施設予約サービス                                                                                                    | III * 0 *        |                                          |           | · · · | <b>9</b> 11 |  |
|                                                                                                    |                  | 印田老登得由詩(又,                               | ールマドレフスカ) |       |             |  |
|                                                                                                    |                  | 四日日日二十二十二十二十二十二十二十二十二十二十二十二十二十二十二十二十二十二十 |           |       |             |  |
| メールアドレスを入力してください。<br>入力したメールアドレスにメールにて利用者登録のご案内をお知らせします。<br>メールの内容に従い利用者情報の設定を行ってください。                                   |                  |                                          |           |       |             |  |
| メールアドレスが誤っていると、お知らせのメールが届きません。<br>メールの受信拒否を行なっていると受信できない場合があります。<br>以下のドメインからのメール受信を許可するようにしてください。<br>ドメイン名:e-reserve ip |                  |                                          |           |       |             |  |
|                                                                                                    | メールアドレス          | (半角256文字以内)                              |           |       |             |  |
|                                                                                                    | メールアド レス<br>(確認) | (半角256文字以内)                              |           |       |             |  |
|                                                                                                    |                  |                                          | K R S     |       |             |  |

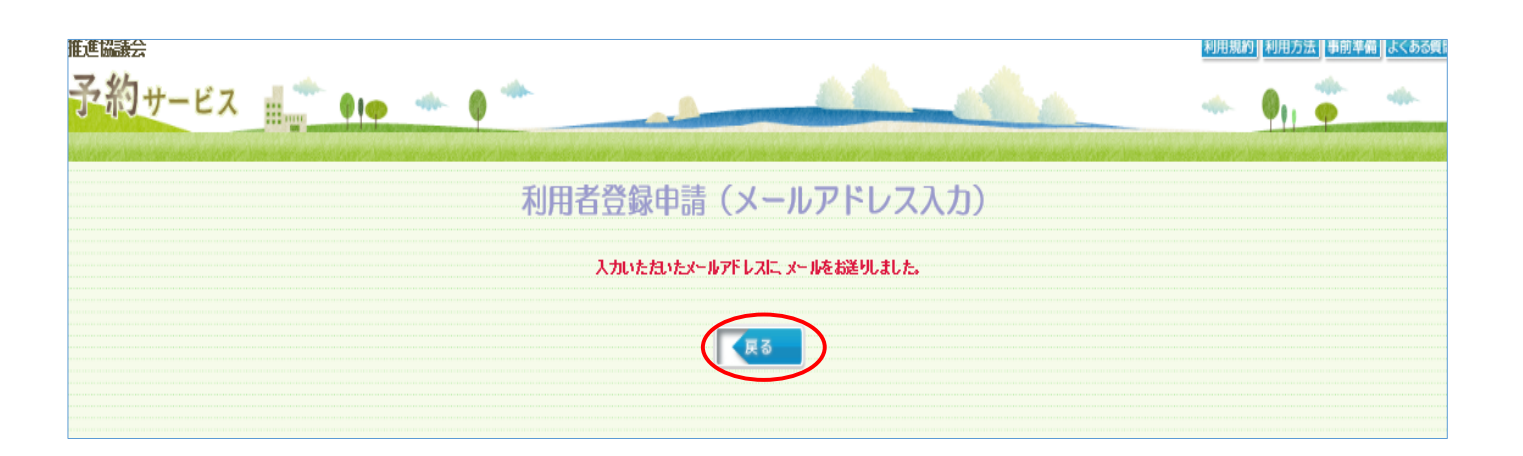

以下のリンクをクリックして、利用者登録申請を開始してください。 ※利用者情報登録の有効期限は 24 時間となっています。 ※24 時間を経過すると、以下の URL は無効となり、再度、利用者情報登録が 必要となりますのでご注意ください。

https://www.e-reserve.jp/eap-rj/rsv\_rj/Core\_i/init.asp? KLCD=069999&SBT=01&LCD=&Target=\_Top&OneTimePass=6%3A5294894% 3E489555%3A4%3A5%3A423

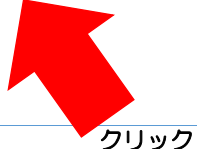

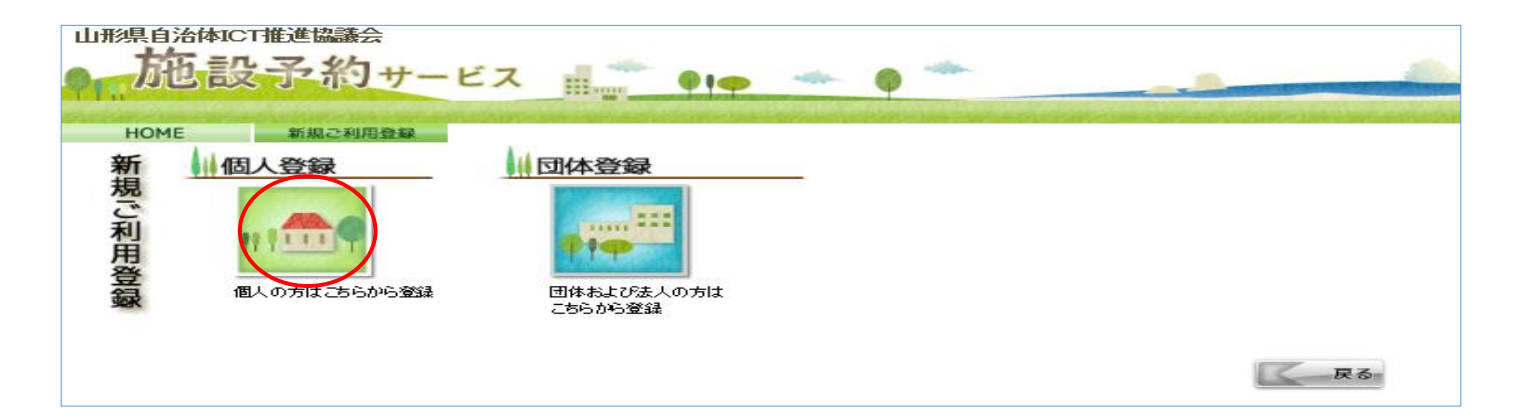

| 山形県自治体ICT推進協議会                                      | ča 🚚 🐡         | 利用規約 利用方法 事前準備 よくある質問 ヘルフ<br>・・・・・・・・・・・・・・・・・・・・・・・・・・・・・・・・・・・・                            |  |  |  |  |
|-----------------------------------------------------|----------------|----------------------------------------------------------------------------------------------|--|--|--|--|
|                                                     | HI out         | 「個人番号カード交付・電子証明書発行通知書兼照会書」<br>右上に記載の9桁の数字(000-000000)を                                       |  |  |  |  |
|                                                     |                | ハイフンを除いて入力してください。                                                                            |  |  |  |  |
| イリアフ・日・マーダン・ナーの日ー・・・・・・・・・・・・・・・・・・・・・・・・・・・・・・・・・・ |                |                                                                                              |  |  |  |  |
| が要な項目を入力して、次へボタンをクリックしてください。                        |                |                                                                                              |  |  |  |  |
| 利用者II                                               | ) –            | [999000999 [必須] (半角英数字4桁以上20桁以内)                                                             |  |  |  |  |
| 氏名カナ                                                |                | 性 [必須] (全角カタカナ128文字以内) 名[必須] (全角カタカナ128文字以内)                                                 |  |  |  |  |
|                                                     |                | バノカッッ<br> 姓[必須](全角64文字以内) 名[必須](全角64文字以内)                                                    |  |  |  |  |
| 氏名                                                  | •              | 花笠 太郎                                                                                        |  |  |  |  |
|                                                     | Ŧ              | [任意] (半角数字8桁)※「-」を付けて入力してください。<br>予約申請者入力画面で使用されます<br>検索 ※郵便番号から住所を検索する場合は、検索ボタンをクリックしてください。 |  |  |  |  |
|                                                     | 都道府県 🔴         | □田形県                                                                                         |  |  |  |  |
|                                                     | 市区郡町村 🔴        | 山形市 [必須] (全角32文字以内)                                                                          |  |  |  |  |
|                                                     | 町名等            | 旅篭町2丁目3番25号<br>[辺須](全角128文字以内)                                                               |  |  |  |  |
|                                                     | 建物等            | [<br>[任意](全角128文字以内)                                                                         |  |  |  |  |
| 電話番号                                                | 1 <sub>2</sub> | 023-641-1212 × [必須](半角数字32桁以内)                                                               |  |  |  |  |
| 携帯電話習                                               | 5号             | (半角数字32桁以内)                                                                                  |  |  |  |  |
|                                                     |                |                                                                                              |  |  |  |  |
| <u>勤務先また(は学</u>                                     | 校名力ナ<br>       | [任意](全角力タカナ256文字以内)                                                                          |  |  |  |  |
| 勤務先または学校名                                           |                | [任意](全角128文字以内)                                                                              |  |  |  |  |
|                                                     | Ŧ              | [任意] (半角数字8桁)※「-」を付けて入力してください。<br>検索 ※郵便番号から住所を検索する場合は、検索ボタンをクリックしてください。                     |  |  |  |  |
|                                                     | <br>都道府県       |                                                                                              |  |  |  |  |
| 動務先<br>または受応住所                                      | 市区郡町村          |                                                                                              |  |  |  |  |
| またには学校注野                                            | 町名等            |                                                                                              |  |  |  |  |
|                                                     | 建物等            | 「<br>「<br>「<br>「<br>行音〕(全角128文字以内)                                                           |  |  |  |  |
|                                                     |                |                                                                                              |  |  |  |  |
| パスワード                                               |                | ●●●●●●●●●●<br>「辺須」(半角英数字4文字以上20文字以内)<br>※英数字混在必須                                             |  |  |  |  |
| パスワード(                                              | 確認) 🛑          | ,<br>●●●●●●●●●●●●●●●●●●●●●●●●●●●●●●●●●●●●                                                    |  |  |  |  |
| 本人確認のための質問 🛛 🔶                                      |                | ▶ 好きな食べ物 ✔ [必須]                                                                              |  |  |  |  |
|                                                     |                | ▶ 芋煮 ×                                                                                       |  |  |  |  |
|                                                     |                |                                                                                              |  |  |  |  |

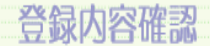

入力した情報を確認して、次へボタンをクリックしてください。

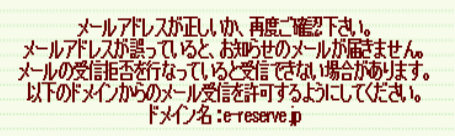

| 利用者D       |       | 999000999   |
|------------|-------|-------------|
| 氏名力ナ       |       | ハナガサ タロウ    |
| 氏名         |       | 花笠 太郎       |
|            | Ŧ     |             |
|            | 都道府県  | 山形県         |
| 住所         | 市区郡町村 | 山形市         |
|            | 町名等   | 旅篭町2丁目3番25号 |
|            | 建物生   |             |
| 勤務先または学校住所 | 市区郡町村 |             |
|            | 町名等   |             |
|            | 建物等   |             |
| パスワード      |       | *******     |
| 本人確認のための質問 |       | 好きな食べ物      |
| 回答         |       | 芋煮          |
|            |       |             |

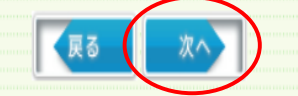

利用規約

利用者情報優優される方は、下記場約支援200上、内容に回覧する場合は 同意するポタンをクリックしてくたき、いひをおし取とせるシントル方送信されます。 同意しない場合は可意しないポタンをグリックしてくたさい この場合、手続きをキャンと加してシニューへ戻ります。

## 山形県 県・市町村電子申請サービス「やまがたe申請」利用規約

~

サービスをご利用になる前に、必ず十分にお読みください。

山形県及び山形県内全市町村(以下、「県及び県内市町村」という。)が共同で運営する『山形県 県・市町村電子申請サービス「やまがたe申請」』(以 下、「やまがたe申請」という。)を利用され、インターネットを通じて県及び県内市町村に申請・届出・施設予約等を行っていただくには、『「山形県 県・市 町村電子申請サービス「やまがたe申請」利用規約」』(以下、「規約」という。)」に同意いただくことが必要です。

「やまがたe申請」を利用された方は、規約に同意したものとみなします。また何らかの理由により、規約に同意いただけない場合は、「やまがたe申請」 のご利用をお断りいたします。

## 1 目的

この規約は、「やまがたe申請」を利用する場合に必要な事項について定めています。

## 2 用語の定義

規約は、「やまがたe申請」を利用する場合に必要な事項について定めています。

(1)電子申請
インターネットを利用して申請・届出・施設予約等の手続を行うことをいいます。
(2)「やまがたe申請」
県及び県内市町村が所管する電子申請の手続を、インターネットを介して受付処理するサービスをいいます。
(3)利用者

東る (③同意する) ※同意しない

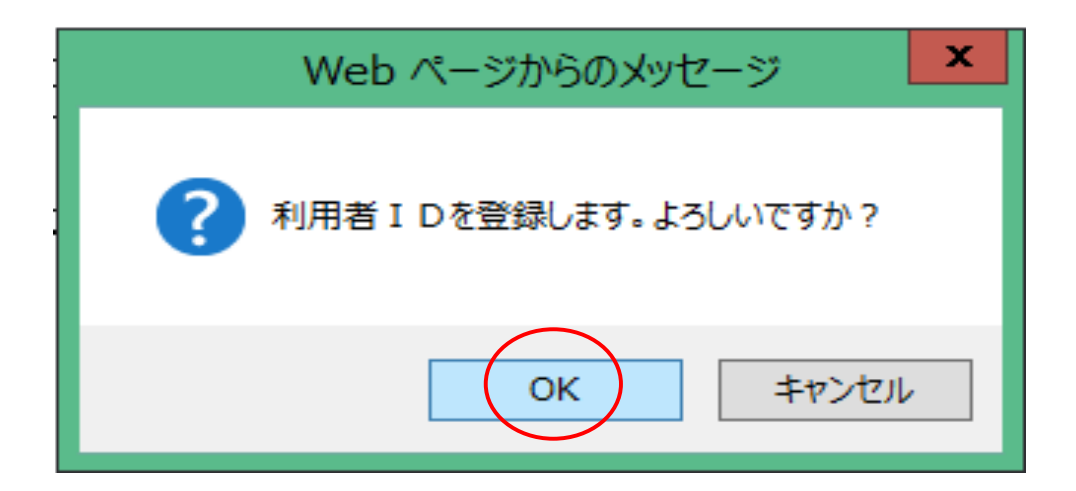

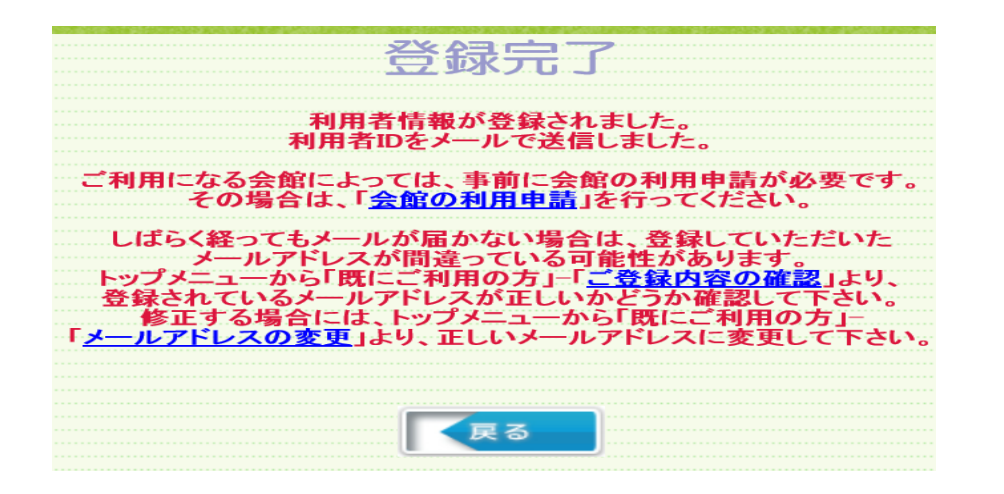

## 次に【予約】へ